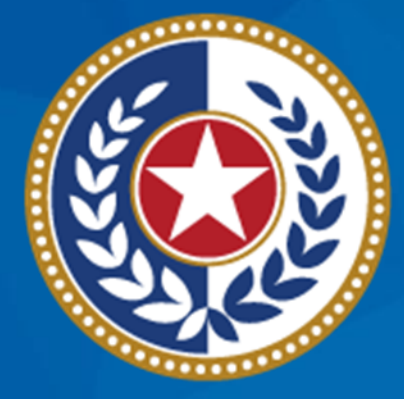

#### TEXAS Health and Human Services

Texas Department of State Health Services

# **Emergency Medical Services** and Trauma Registries **State Health Analytics** and Reporting Platform **Reports Guide**

March 2024

**EMSTR** Team

### **SHARP Reporting Guide**

**State Health Analytics and Reporting Platform (SHARP)** – SHARP is a new Texas Department of State Health Services (DSHS) data analytics platform comprised of a data warehouse, data governance tools, and various data analytics and visualization tools that work together to collectively support data analytics, governance, and reporting.

**Audience –** Emergency Medical Services and Trauma Registries (EMSTR) users who submit data to the EMSTR platform and have report access.

**Description** – This guide provides an overview of each SHARP report and how to run them.

## **Table of Contents**

- <u>Report Overview</u>
- <u>Accessing Reports</u>
- Hospital Reports
- Emergency Medical Services (EMS) Reports
- Additional Reports
- <u>Resources and Contact Information</u>

# **Report Overview**

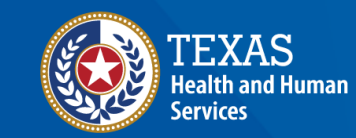

Texas Department of State Health Services

#### **Report Overview Description**

Overview – The EMSTR system enhancement provides new user reports. In addition to the No Reportable Data (NRD), Data Submission, and Submission Status-XML Files reports, users have access to up to 12 reports in the system. Additional report access is determined by user level and entity.

**NOTE** – If you have questions about your access type, please contact <u>injury.web@dshs.texas.gov</u>.

**Reports Disclaimer –** These reports (including any attachments) contain confidential information intended for a specific entity and purpose. If you are not the intended recipient of a report, please delete the report and any disclosure, copy, or distribution. You are strictly prohibited from taking any action on the information.

## User Report Access (1 of 4)

#### **User Roles and Reports**

#### **User Role**

|                                               | Hospital<br>Report<br>User | Hospital<br>Add/Edit<br>(Level 2) | Hospital<br>Admin<br>(Level 3) | EMS Report<br>User | EMS<br>Add/Edit<br>(Level 2) | EMS<br>Admin (Le<br>vel 3) | RAC View<br>Only<br>(Level 1) | RAC Write<br>Only<br>(Level 2) |
|-----------------------------------------------|----------------------------|-----------------------------------|--------------------------------|--------------------|------------------------------|----------------------------|-------------------------------|--------------------------------|
| <u>Hospital Data</u><br>Validity Report       | ✓                          | ✓                                 | ~                              |                    |                              |                            | ✓                             | ✓                              |
| Hospital Records<br>Submission Report         | ~                          | ~                                 | ~                              |                    |                              |                            | ~                             | ✓                              |
| Hospital Admission<br>Report                  | ~                          | ~                                 | ~                              |                    |                              |                            | ~                             | ✓                              |
| Trauma Care Report                            | ✓                          | ✓                                 | ~                              |                    |                              |                            |                               |                                |
| <u>Trauma Aggregate</u><br><u>Data Report</u> | ✓                          | ✓                                 | ✓                              |                    |                              |                            | ✓                             | ✓                              |
| Entity Reference<br>Codes Report              | ~                          | ~                                 | ~                              | ~                  | ~                            | ~                          | ~                             | ✓                              |

NOTE – Additional Reports are listed on the next slide.

## User Report Access (2 of 4)

|                                               | -                          | -                                 |                                | User Kole             | -                            |                            | -                             |                                |
|-----------------------------------------------|----------------------------|-----------------------------------|--------------------------------|-----------------------|------------------------------|----------------------------|-------------------------------|--------------------------------|
|                                               | Hospital<br>Report<br>User | Hospital<br>Add/Edit<br>(Level 2) | Hospital<br>Admin<br>(Level 3) | EMS<br>Report<br>User | EMS<br>Add/Edit<br>(Level 2) | EMS<br>Admin (Le<br>vel 3) | RAC View<br>Only<br>(Level 1) | RAC Write<br>Only<br>(Level 2) |
| Record Submission<br>by Entity Type<br>Report | ✓                          | ✓                                 | ✓                              | ✓                     |                              |                            |                               |                                |
| <u>Entity No</u><br><u>Reportable Data</u>    | $\checkmark$               | ✓                                 | ✓                              | $\checkmark$          | $\checkmark$                 | $\checkmark$               | ✓                             | $\checkmark$                   |
| EMS Records<br>Submitted by PSAP<br>Report    |                            |                                   |                                | ✓                     | ✓                            | ✓                          | ~                             | ✓                              |
| EMS Records<br>Submission Report              |                            |                                   |                                | $\checkmark$          | $\checkmark$                 | $\checkmark$               | ✓                             | $\checkmark$                   |
| EMS Data Validity<br>Report                   |                            |                                   |                                | ✓                     | ✓                            | ✓                          | ✓                             | ✓                              |
| EMS Patient Care<br>Report                    |                            |                                   |                                | $\checkmark$          | ✓                            | $\checkmark$               |                               |                                |

Ileen Dele

NOTE – Additional reports are listed on the next slide.

# User Report Access (3 of 4)

#### **Reports Available to Users**

|           | Entity Reference Codes Report                                                                                                    | Entity Reference Codes Report                                                                                                    |
|-----------|----------------------------------------------------------------------------------------------------|----------------------------------------------------------------------------------------------------|
| User Role | <ul> <li>Rehab Facility View Only (Level 1)</li> <li>Rehab Facility Add/Edit (Level 2)</li> <li>LTAC View Only (Level 1)</li> <li>LTAC Facility Add/Edit (Level 2)</li> <li>Agency View Only (Level 1)</li> <li>Agency Add/Edit (Level 2)</li> <li>Justice of the Peace View Only (Level 1)</li> <li>Justice of the Peace Agency Add/Edit (Level 2)</li> </ul> | <ul> <li>Medical Examiner View Only (Level 1)</li> <li>Medical Examiner Add/Edit (Level 2)</li> <li>Third Party Vendor View Only (Level 1)</li> <li>Third Party Vendor Add/Edit (Level 2)</li> <li>Local Health Department View Only (Level 1)</li> <li>Local Health Department Add/Edit (Level 2)</li> <li>Freestanding Emergency Dept. View Only (Level 1)</li> <li>Freestanding Emergency Dept. Add/Edit (Level 2)</li> </ul> |

NOTE—Slides 7 and 8 include Hospital, EMS, and RAC roles.

## User Report Access (4 of 4)

#### **Reports Available to Users**

|           | Record Submission by Entity Type Report                                                                                                    | Entity No Reportable Data                                                                                                    |
|-----------|----------------------------------------------------------------------------------------------------|----------------------------------------------------------------------------------------------------|
| User Role | <ul> <li>Rehab Facility View Only (Level 1)</li> <li>Rehab Facility Add/Edit (Level 2)</li> <li>LTAC View Only (Level 1)</li> <li>LTAC Facility Add/Edit (Level 2)</li> <li>Justice of the Peace View Only (Level 1)</li> <li>Justice of the Peace Agency Add/Edit (Level 2)</li> <li>Medical Examiner View Only (Level 1)</li> <li>Medical Examiner Add/Edit (Level 2)</li> </ul> | <ul> <li>Rehab Facility View Only (Level 1)</li> <li>Rehab Facility Add/Edit (Level 2)</li> <li>LTAC View Only (Level 1)</li> <li>LTAC Facility Add/Edit (Level 2)</li> </ul> |

NOTE—Slides 7 and 8 include Hospital, EMS, and RAC roles.

# **Accessing Reports**

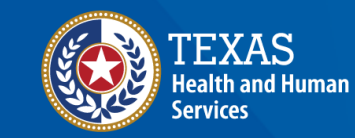

Texas Department of State Health Services

#### Accessing EMSTR SHARP Reports (1 of 2)

| EMSTR Welcome,                                                                        | Home   Create Record   Search                                             | Record   Workflows   File Upload   Entity<br>Reports   Admin   Settings   Logout           |
|---------------------------------------------------------------------------------------|---------------------------------------------------------------------------|--------------------------------------------------------------------------------------------|
| TEXAS<br>Health and Human<br>Services<br>Texas Department of State<br>Health Services | Welcome to Texas Emergency Medical Services<br>and Trauma Registry System | Submission Status-XML Files<br>No Reportable Data<br>Data Submission<br>Additional Reports |

To access the additional EMSTR SHARP reports, navigate to the EMSTR toolbar.

Select "Additional Reports" from the drop- down menu.

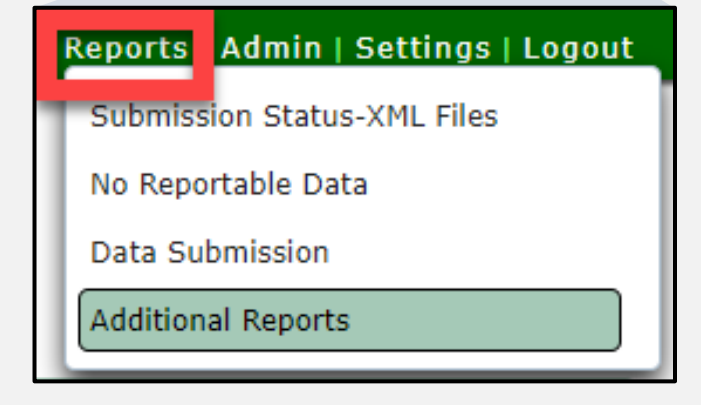

#### Accessing EMSTR SHARP Reports (2 of 2)

Select the "drop-down" button to access additional reports.

| Additional Reports |               |  |  |  |  |  |
|--------------------|---------------|--|--|--|--|--|
| Report:            | Please Select |  |  |  |  |  |

# **Hospital Reports**

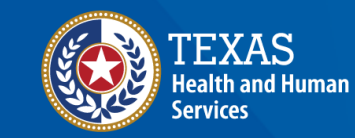

Texas Department of State Health Services

## **Hospital Reports Table of Contents**

- Hospital Data Validity Report
- Hospital Records Submission Report
- Hospital Admission Report
- Trauma Care Report
- <u>Trauma Aggregate Data Report</u>

# Hospital Data Validity Report (1 of 5)

The Hospital Data Validity Report compiles aggregate data monthly, quarterly, and yearly by individual element and the associated **Element Group.** 

Report details include record counts, percentage of valid, valid null, and invalid records.

| Report:                 | Hospital Data Vali | dity Report 🔹 |                     |             |    |             |
|-------------------------|--------------------|---------------|---------------------|-------------|----|-------------|
| File <b>Home</b>        | View               |               |                     |             |    |             |
| $\mapsto$ Export $\vee$ | ₫₫ ₫ 1 ▷           | ▷▷            |                     |             |    |             |
| Year                    | Required ~         | RAC Name      | $\sim$              | Entity Name | ~  | View report |
| Element Group           | Required ~         | Time Frame    | Yearly $\checkmark$ | Threshold   | 85 |             |

# Hospital Data Validity Report (2 of 5)

#### Select the "Year", "RAC Name", then "Entity Name" from the drop-down fields.

| Report:      | Hospital Data Validit | y Report 🔹   |                         |             |                                                           |   |             |  |
|--------------|-----------------------|--------------|-------------------------|-------------|-----------------------------------------------------------|---|-------------|--|
| File Home    | File Home View        |              |                         |             |                                                           |   |             |  |
| ⊨ Export ∨   |                       | Parameters   |                         |             |                                                           |   |             |  |
| Year         | Required 🗸            | RAC Name     | Required 🗸              | Entity Name | Required 🗸                                                |   | View report |  |
| Element Grou | 2023                  | Time Frame 🕯 | Select All              | Threshold   | Baylor Scott & White - Colle                              |   |             |  |
|              | 2022                  |              | RAC B - B               |             | Baylor Scott & White Medic<br>Burleson St Joseph Hith Ctr |   |             |  |
|              |                       |              | RAC C - North Texas     |             | CHI St Joseph Health Grime                                |   |             |  |
|              |                       |              | RAC D - Big Country     |             | CHI St Joseph Health Madis                                |   |             |  |
|              |                       |              | RAC E - North Central   |             | CHI St. Joseph Health - Coll                              |   |             |  |
|              |                       |              | RAC F - Northeast Texas |             |                                                           | - |             |  |
|              |                       | _            | RAC.G - Piney Woods     | L           |                                                           |   |             |  |

# Hospital Data Validity Report (3 of 5)

# Select from the **"Element Group"** (multiple choices), the **"Time Frame"** (Yearly, Monthly, or Quarterly options) drop-down fields, and the **"Threshold"** field.

NOTE – Threshold is the percentage of invalid entries for a given

| Report:                 | Hospital Data Validit | ry Report 🔹  |                       |      |            |              |             |
|-------------------------|-----------------------|--------------|-----------------------|------|------------|--------------|-------------|
| File Home               | View                  |              |                       |      |            |              |             |
| $\mapsto$ Export $\vee$ | ⊴⊲ ⊲ 1 ⊳ ⊳⊳           | √ Parameters |                       |      |            |              |             |
| Year                    | 2023 ~                | RAC Name     | Required $\checkmark$ | En   | tity Name  | $\checkmark$ | View report |
| Element Group           | Required 🗸            | Time Frame   | Yearly                | √ Th | reshold 85 |              |             |
|                         | Select All            |              | Yearly                |      |            |              |             |
|                         | Age Less than 18      |              | Monthly               |      |            |              |             |
|                         | Demographics          |              | Quarterly             | _    |            |              |             |
|                         | Emergency Departmen   |              |                       |      |            |              |             |
|                         | Emergency Departmen   |              |                       |      |            |              |             |
|                         | Hospital Disposition  |              |                       |      |            |              |             |
|                         | Hospital Dispostion   |              |                       |      |            |              |             |

#### Select the "View report" button.

# Hospital Data Validity Report (4 of 5)

After selecting the **View report** button, the report will display with the selected parameters.

| Report:                       | Hospital Data Validity Report                                                                                                    | •          |             |             |               |                |        |                    |        |               |   |         |          |     |
|-------------------------------|----------------------------------------------------------------------------------------------------|------------|-------------|-------------|---------------|----------------|--------|--------------------|--------|---------------|---|---------|----------|-----|
| File Home V                   | File Home View                                                                                                    |            |             |             |               |                |        |                    |        |               |   |         |          |     |
| $\mapsto$ Export $\checkmark$ | dd d 1 b bb 🍸 Par                                                                                                    | ameters    |             |             |               |                |        |                    |        |               |   |         |          |     |
| Year 20                       | D23 ~                                                                                                    | RAC Name   | RAC N - Bra | azos Valley | $\sim$        | Entity Name    | Burles | son St Joseph Hlth | $\sim$ |               |   | Vie     | w report |     |
| Element Group He              | ospital Disposition $\checkmark$                                                                                                    | Time Frame | Monthly     |             | $\sim$        | Threshold      | 85     |                    |        |               |   |         |          |     |
| REPORT PARA                   | TEXAS<br>Health and Human<br>Services     Texas Department of State<br>Health Services     Data Validity Report<br>Hospital       REPORT PARAMETERS: |            |             |             |               |                |        |                    |        |               |   |         |          |     |
| RAC Name:                     | RAC N - Brazos Valley                                                                                                    |            | Frequency   | y: Month    | ly T          | hreshold%: 85% |        |                    |        |               |   |         |          | - 1 |
| Entity Name:                  | Burleson St Joseph Hlth Ctr-Cal                                                                                                    | dwell -    |             |             |               |                |        |                    |        |               |   |         |          |     |
| HOSPITAL REC                  | CORDS:                                                                                                    |            |             |             |               |                |        |                    |        |               |   |         |          | - 1 |
| YEAR                          |                                                                                                    |            |             |             | 2023          |                |        |                    |        | 202           | 3 |         |          |     |
| TIME FRAME                    |                                                                                                    |            |             |             | Jan           |                |        |                    |        | Fel           | b |         |          |     |
| ELEMENT NAM                   | E                                                                                                    | Total      | Valid       | % \         | /alid<br>Null | % Invalid •    | ⁄о Т   | Fotal Valid        | %      | Valid<br>Null | % | Invalid | %        | To  |
| Hospital Dispo                | sition                                                                                                    |            |             |             |               |                |        |                    |        |               |   |         |          |     |
| DISCHARGED TO FACILITY NAME   |                                                                                                    |            |             |             |               |                |        |                    |        |               |   |         |          | 1   |
|                               | CDITAL NAME                                                                                                    |            |             |             |               |                |        |                    |        |               |   |         |          |     |

# Hospital Data Validity Report (5 of 5)

To download the report, select the **"Export"** drop-down button and choose the appropriate file format.

| Report: Hospital D                                             | ata Validity Report |            | •                     |                   |             |                            |             |
|----------------------------------------------------------------|---------------------|------------|-----------------------|-------------------|-------------|----------------------------|-------------|
| File <b>Home</b> View                                          | _                   |            |                       |                   |             |                            |             |
| $\mapsto \text{Export} \checkmark \qquad \text{ do } \qquad 1$ | ▷ ▷▷ 🍸 Pa           | rameters   |                       |                   |             |                            |             |
| Microsoft Excel (.xlsx)                                        | $\sim$              | RAC Name   | RAC N - Brazos Valley | $\sim$            | Entity Name | Burleson St Joseph Hlth $$ | View report |
| PDF (.pdf)                                                     | $\sim$              | Time Frame | Monthly               | $\checkmark$      | Threshold   | 85                         |             |
| 🔤 🔤 Accessible PDF (.pdf)                                      |                     |            |                       |                   |             |                            | A           |
| Comma Separated Values (.csv)                                  | ent of State        |            |                       | Data Vali         | dity Rep    | ort                        |             |
| Dicrosoft PowerPoint (.pptx)                                   |                     |            |                       |                   | Hos         | pital                      |             |
| Microsoft Word (.docx)                                         |                     |            |                       |                   |             |                            |             |
| 🖵 Web Archive (.mhtml)                                         | zos Valley          |            | Frequency: Month      | nly <b>Thresh</b> | old%: 85%   |                            |             |
| AML (.xml)                                                     | Joseph Hlth Ctr-Ca  | ldwell -   |                       |                   |             |                            |             |

#### Hospital Records Submission Report (1 of 3)

The Hospital Records Submission Report provides the total submitted hospital record counts by individual entity and date of submission.

Select the "Entity Name", "Submission Start Date", and the "Submission End Date" from the drop-down fields.

| Additio                       | nal Reports            |                                   |
|-------------------------------|------------------------|-----------------------------------|
| Report:                       | Hospital Records S     | Submission Report                 |
| File Home                     | View                   |                                   |
| $\mapsto$ Export $\checkmark$ | ⊴⊲ ⊲ 1 ⊳ ₿             | ▷                                 |
| Entity Name:                  | Required V             | Submission Start Date: 01/01/2021 |
| •                             | 1 Test Hospital        |                                   |
|                               | Adventhealth Central T |                                   |
|                               | Adventhealth Rollins B |                                   |
|                               | Anson General Hospital | Select the "View report" button.  |
|                               | Ascension Providence   |                                   |
|                               | Ascension Seton Edgar  |                                   |
|                               | Ascension Seton Havs   |                                   |

#### Hospital Records Submission Report (2 of 3)

After selecting the **View report** button, the report will display with the selected parameters.

| eport: Hospital Records Submission Report 🔹                                                                                                    |                                                                                                    |  |  |  |  |  |  |  |  |  |
|----------------------------------------------------------------------------------------------------|----------------------------------------------------------------------------------------------------|--|--|--|--|--|--|--|--|--|
| File Home View                                                                                                    |                                                                                                    |  |  |  |  |  |  |  |  |  |
| $\mapsto \text{Export} \lor \qquad \texttt{44} \qquad \texttt{1} \qquad \texttt{b} \qquad \bigtriangledown \qquad \bigtriangledown \qquad \bigtriangledown \qquad \bigtriangledown \qquad \bigcirc \qquad \blacksquare \qquad \blacksquare \qquad \blacksquare \qquad \blacksquare \qquad \blacksquare \qquad \blacksquare \qquad \blacksquare \qquad \blacksquare \qquad \blacksquare$ |                                                                                                    |  |  |  |  |  |  |  |  |  |
| Entity Name:       Baylor Scott & White - Co >       Submission Start Date:       01/01/2021       Submission End Date:       10/23/2023       View report                                                                                                    | Initial Name:       Baylor Scott & White - Co >       Submission Start Date:       01/01/2021       Image: Column Start Date:       10/23/2023       View report |  |  |  |  |  |  |  |  |  |
| TEXAS<br>Health and Human<br>Services Texas Department of State<br>Health Services Hospital Records<br>by Submission Date/User REPORT PARAMETERS :                                                                                                    |                                                                                                    |  |  |  |  |  |  |  |  |  |
| Submission Date Between :         1/1/2021         To         10/23/2023                                                                                                    |                                                                                                    |  |  |  |  |  |  |  |  |  |
| Entity Name(s) : Baylor Scott & White - College Station                                                                                                    |                                                                                                    |  |  |  |  |  |  |  |  |  |
| HOSPITAL RECORDS :                                                                                                    |                                                                                                    |  |  |  |  |  |  |  |  |  |
| DSHS ID ENTITY NAME YEAR YEARLY MONTH MONTHLY HOSPITAL SUBMITTER TOTAL<br>TOTAL TOTAL SUBMISSION DATE RECORDS                                                                                                    |                                                                                                    |  |  |  |  |  |  |  |  |  |
|                                                                                                    |                                                                                                    |  |  |  |  |  |  |  |  |  |

#### Hospital Records Submission Report (3 of 3)

Select the "**Export**" drop-down button and choose the appropriate file format to download the report.

| Report: Hospital Records Submission Report |                                                                                           |  |  |  |  |  |  |  |  |
|--------------------------------------------|-------------------------------------------------------------------------------------------|--|--|--|--|--|--|--|--|
| File Home View                             |                                                                                           |  |  |  |  |  |  |  |  |
| $\mapsto$ Export $\checkmark$ 4 1          | ▷ ▷▷ 🖓 Parameters                                                                         |  |  |  |  |  |  |  |  |
| Microsoft Excel (.xlsx)                    | Submission Start Date: 01/01/2021                                                         |  |  |  |  |  |  |  |  |
| PDF (.pdf)                                 |                                                                                           |  |  |  |  |  |  |  |  |
| Accessible PDF (.pdf)                      | State Hospital Records<br>by Submission Date/User                                         |  |  |  |  |  |  |  |  |
| Comma Separated Values (.csv)              |                                                                                           |  |  |  |  |  |  |  |  |
| Dicrosoft PowerPoint (.pptx)               |                                                                                           |  |  |  |  |  |  |  |  |
| 🖻 Microsoft Word (.docx)                   | 1/1/2021 <b>To</b> 10/23/2023                                                             |  |  |  |  |  |  |  |  |
| । 🖵 Web Archive (.mhtml)                   | Baylor Scott & White - College Station                                                    |  |  |  |  |  |  |  |  |
| 🗗 XML (.xml)                               |                                                                                           |  |  |  |  |  |  |  |  |
| HOUFTINE RECORDU                           |                                                                                           |  |  |  |  |  |  |  |  |
| DSHS ID ENTITY NAME                        | YEAR YEARLY MONTH MONTHLY HOSPITAL SUBMITTER TOTAL<br>TOTAL TOTAL SUBMISSION DATE RECORDS |  |  |  |  |  |  |  |  |
|                                            |                                                                                           |  |  |  |  |  |  |  |  |
|                                            |                                                                                           |  |  |  |  |  |  |  |  |
|                                            |                                                                                           |  |  |  |  |  |  |  |  |
|                                            |                                                                                           |  |  |  |  |  |  |  |  |

# Hospital Admission Report (1 of 3)

The Hospital Admission Report provides the total record count with line details for DSHS identification number (ID), entity name, year, and month of hospital admission date.

Select the "Entity Name", "Admission Start Date", and "Admission End Date" from the drop-down fields.

| Additional           | Reports                                                           |                                |                                                                                                    |                                       |                                                                                                    |             |
|----------------------|-------------------------------------------------------------------|--------------------------------|----------------------------------------------------------------------------------------------------|---------------------------------------|----------------------------------------------------------------------------------------------------|-------------|
| Report:              | Hospital Admission Report                                         | •                              |                                                                                                    |                                       |                                                                                                    |             |
| File Home View       |                                                                   | arameters                      |                                                                                                    |                                       |                                                                                                    |             |
| Entity Name: Require | ed V                                                              | Admission Start Date: Required | (MM/DD/YYYY)                                                                                                    | Admission End Date                    | Required (MM/DD/YYYY)                                                                                                    | View report |
|                      | ect All est Hospital venthealth Central T venthealth Rollins B    |                                | January 2021 ↑ ↓ 2021<br>Su Mo Tu We Th Fr Sa Jan Fe<br>27 28 29 30 31 1 2                                                                                                    | ↑↓<br>Mar Apr                         | October 2023 ↑ ↓ 2023 ↑ ↓<br>Su Mo Tu We Th Fr Sa Jan Feb Mar Apr<br>1 2 3 4 5 6 7                                                                                                    |             |
| Ans<br>Asc<br>Asc    | son General Hospital<br>cension Providence<br>cension Seton Edgar |                                | 3         4         5         6         7         8         9         May         Ju           10         11         12         13         14         15         16           17         18         19         20         21         22         23         Sep         O           24         25         26         27         28         29         30         31         1         2         3         4         5         6 | n Jul Aug<br>t Nov Dec<br>Go to teday | 8         9         10         11         12         13         14         May         Jun         Jul         Aug           15         16         17         18         19         20         21           22         23         24         25         26         27         28         Sep         Oct         Nov         Dec           29         30         31         1         2         3         4 |             |
| Asc                  | ension Seton Havs                                                 |                                |                                                                                                    |                                       | Go to today                                                                                                    |             |

# Hospital Admission Report (2 of 3)

Select the "**View report"** button.

The report will display with the selected parameters.

| Report:                       | Hospital Admission Report                             | •                                                 |                      |                                |             |
|-------------------------------|-------------------------------------------------------|---------------------------------------------------|----------------------|--------------------------------|-------------|
| File Home                     | View                                                  |                                                   |                      |                                |             |
| $\mapsto$ Export $\checkmark$ |                                                       | Parameters                                        |                      |                                |             |
| Entity Name:                  | Baylor Scott & White Me 🗡                             | Admission Start Date: 01/01/2021                  |                      | Admission End Date: 10/19/2023 | View report |
| 4                             |                                                       |                                                   |                      |                                | ,           |
| ſ                             | Report: Hospital Admissio                             | n Report                                          |                      |                                |             |
|                               | File Home View                                        |                                                   |                      |                                |             |
|                               | $\mapsto Export  \lor  \qquad dd  d  1  d$            | ▷▷                                                |                      |                                |             |
|                               | Entity Name: Baylor Scott & White Me 🗡                | Admission Start Date: 01/01/2021                  | Ē                    | Admission End Date: 10/26/2023 | View report |
| -                             | TEXAS<br>Health and Human<br>Services Health Services | Hospital<br>by Admission Mo                       | Records              |                                |             |
|                               | REPORT PARAMETERS :                                   |                                                   |                      |                                |             |
|                               | Hospital Admission Date Between :                     | 1/1/2021 <b>To</b> 10/26/2023                     |                      |                                |             |
| s                             | Entity Name(s):                                       | Baylor Scott & White Medical Center-Round<br>Rock |                      |                                |             |
| 5.                            | HOSPITAL RECORDS :                                    |                                                   |                      |                                |             |
|                               | DSHS ID ENTITY NAME                                   | ARRIVAL YEARLY ARRIVA<br>YEAR TOTAL MONTH         | L MONTHLY<br>I TOTAL |                                |             |
|                               |                                                       |                                                   |                      |                                |             |
|                               |                                                       |                                                   |                      |                                |             |
|                               |                                                       |                                                   |                      |                                |             |

# Hospital Admission Report (3 of 3)

To download the report, select the **"Export"** drop-down button and choose the appropriate file format.

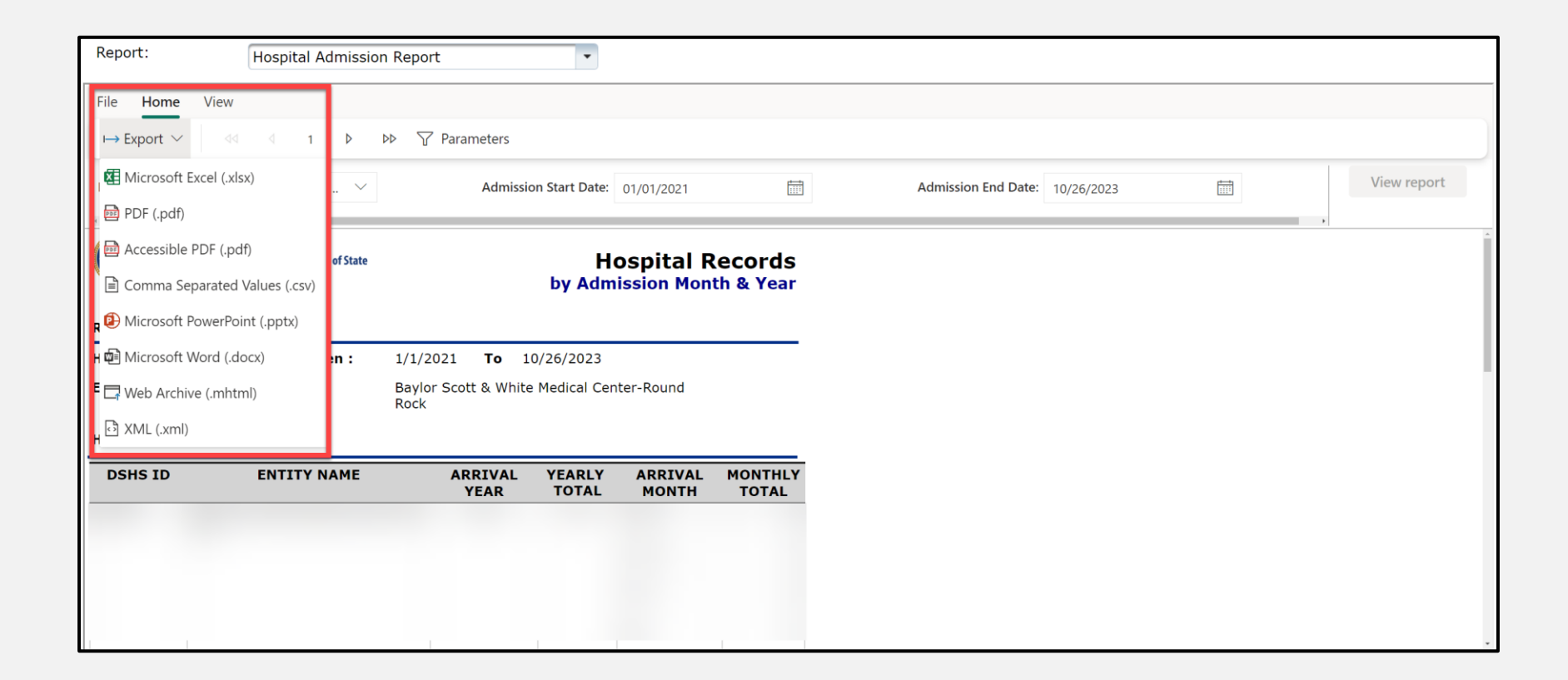

### Trauma Care Report (1 of 3)

The Trauma Care Report provides a line listing of all trauma cases submitted for a designated entity or facility.

Select the "Year" and the "Entity Name" from the drop-down fields.

| Add         | litio   | nal Repor | ſts        |              |                             |            |                     |             |
|-------------|---------|-----------|------------|--------------|-----------------------------|------------|---------------------|-------------|
| Repo        | rt:     | Trauma C  | are Report |              | •                           |            |                     |             |
| File        | Home    | View      |            |              |                             |            |                     |             |
| $\mapsto E$ | xport 🗸 | ৰব ব 1    |            | √ Parameters |                             |            |                     |             |
| Year        | 2021    | ~         |            | Entity Name  | Required 🗸                  |            |                     | View report |
|             | 2023    |           |            |              | 1 Test Hospital - 1111111 🍵 |            |                     |             |
|             | 2022    |           |            |              | Adventhealth Central Texa   |            |                     |             |
|             | 2021    |           |            |              | Adventhealth Rollins Broo   |            |                     |             |
| -           |         |           | -          |              | Anson General Hospital      | Salact tha | "Viou roport" butto | 'n          |
|             |         |           |            |              | Ascension Providence - 15   | Select the | view report Dutto   | /11.        |
|             |         |           |            |              | Ascension Seton Edgar B     |            |                     |             |
|             |         |           |            |              | Ascension Seton Hays - 10   |            |                     |             |
|             |         |           |            |              | Ascension Seton Highland    |            |                     |             |

### Trauma Care Report (2 of 3)

After selecting the **View report** button, the report will display with the selected parameters.

| Report:   | L                                  | Trauma Ca                         | re Repor     | t                           |                            | -                         |                         |                          |                              |                    |  |  |             |
|-----------|------------------------------------|-----------------------------------|--------------|-----------------------------|----------------------------|---------------------------|-------------------------|--------------------------|------------------------------|--------------------|--|--|-------------|
| File Hor  | ne View                            |                                   |              |                             |                            |                           |                         |                          |                              |                    |  |  |             |
| → Export  | ✓ [ dd                             | ∉ 1                               |              | > 🝸 Para                    | meters                     |                           |                         |                          |                              |                    |  |  |             |
| Year 2021 |                                    | $\sim$                            |              | Entity                      | Name Bapt                  | tist Medical Center       | ~                       |                          |                              |                    |  |  | View report |
|           | EXAS<br>ealth and Human<br>ervices | Texas Departme<br>Health Services | ent of State |                             |                            |                           |                         | Trauma                   | Care Re                      | port               |  |  |             |
| REPORT    | PARAMETER                          | S:                                | 5 . A N      |                             |                            |                           |                         | a sourt source           |                              |                    |  |  |             |
| Entity Na | me:<br>CARE RECO                   | Baptist Med                       | ical Cent    | er                          |                            |                           |                         | <b>Year:</b> 202         | 21                           |                    |  |  |             |
| DSHD ID:  |                                    | Ent                               | ity Name:    | Baptist Medic               | al Center                  |                           | Incide                  | nt County: Bexar C       | ounty                        |                    |  |  |             |
| Case ID   | First Name                         | Last Name                         | MRN          | Cause of<br>Injury<br>ICD10 | Transfer<br>To<br>Facility | ED Arrival<br>Date & Time | Hospital<br>Disposition | Discharge<br>Date & Time | Locally<br>Calculated<br>ISS | Diagnosis<br>ICD10 |  |  |             |
|           |                                    |                                   |              |                             |                            |                           |                         |                          |                              |                    |  |  |             |
|           |                                    |                                   |              |                             |                            |                           |                         |                          |                              |                    |  |  |             |
|           |                                    |                                   |              |                             |                            |                           |                         |                          |                              |                    |  |  |             |
|           |                                    |                                   |              |                             |                            |                           |                         |                          |                              |                    |  |  |             |

### Trauma Care Report (3 of 3)

To download the report, select the **"Export"** drop-down button and choose the appropriate file format.

| Report: Trauma Ca                                                                                              | are Report       |                                              | •                         |                         |                          |                              |                    |  |             |
|----------------------------------------------------------------------------------------------------|------------------|----------------------------------------------|---------------------------|-------------------------|--------------------------|------------------------------|--------------------|--|-------------|
| File Home View                                                                                                 |                  |                                              |                           |                         |                          |                              |                    |  |             |
| ⊢ Export ∨ dd d 1                                                                                              | D DD 7           | Parameters                                   |                           |                         |                          |                              |                    |  |             |
| Aicrosoft Excel (.xlsx)                                                                                        |                  | Entity Name Bapti                            | t Medical Center -        | ~                       |                          |                              |                    |  | View report |
| PDF (.pdf)                                                                                                    |                  |                                              |                           |                         |                          |                              |                    |  |             |
| Accessible PDF (.pdf)                                                                                          | ent of State     |                                              |                           |                         | Trauma                   | Care Re                      | port               |  |             |
| Comma Separated Values (.csv)                                                                                  |                  |                                              |                           |                         |                          |                              |                    |  |             |
| Dicrosoft PowerPoint (.pptx)                                                                                   |                  |                                              |                           |                         |                          |                              |                    |  |             |
| Microsoft Word (.docx)                                                                                         | lical Center     |                                              |                           |                         | Year: 202                | 21                           |                    |  |             |
| 🗖 Web Archive (.mhtml)                                                                                         |                  |                                              |                           |                         |                          |                              |                    |  |             |
| 그 더 XML (.xml)                                                                                                 | tity Name: Bapt  | ist Medical Center                           |                           | Incider                 | t County: Bexar C        | ounty                        |                    |  |             |
|                                                                                                    | MRN Ca<br>I<br>I | use of Transfer<br>njury To<br>CD10 Facility | ED Arrival<br>Date & Time | Hospital<br>Disposition | Discharge<br>Date & Time | Locally<br>Calculated<br>ISS | Diagnosis<br>ICD10 |  |             |
| de de la companya de la companya de la companya de la companya de la companya de la companya de la companya de |                  |                                              |                           |                         | 10                       |                              |                    |  |             |
|                                                                                                    |                  |                                              |                           |                         |                          |                              |                    |  |             |
|                                                                                                    |                  |                                              |                           |                         |                          |                              |                    |  |             |
|                                                                                                    |                  |                                              |                           |                         |                          |                              |                    |  |             |
| 1 1 1                                                                                                    |                  |                                              |                           |                         |                          |                              |                    |  |             |

# Trauma Aggregate Data Report (1 of 4)

The Trauma Aggregate Data Report provides insight into aggregate case counts (by entity ID) for their facility or entire region with the option to include different variables as needed.

| Additional | Reports                                |                                                    |                                               |                                      |               |  |  |  |  |
|------------|----------------------------------------|----------------------------------------------------|-----------------------------------------------|--------------------------------------|---------------|--|--|--|--|
| Report:    | Report: Trauma Aggregate Data Report 🔹 |                                                    |                                               |                                      |               |  |  |  |  |
|            | TE<br>Healt<br>Servi                   | XAS<br>th and Human<br>ices Health Services        | Trauma Aggregate D                            | ata Report                           |               |  |  |  |  |
|            | Filters                                | Date Selection     Hospital County       All     V | Y- Axis (Rows)Entity NameEntity Name & IDVAll | & ID X - Axis (Columns)<br>Gender  V | Remove Totals |  |  |  |  |

# Trauma Aggregate Data Report (2 of 4)

# Select the "Date Selection", "Hospital County", "Y-Axis (Rows)", "Entity Name & ID", and "X-Axis (Columns) from the drop-down fields.

| Report: Trauma Aggregate Da | ata Report                                                       | •                                                                                      |                                                                                                    |                                                                            |               |
|-----------------------------|------------------------------------------------------------------|----------------------------------------------------------------------------------------|----------------------------------------------------------------------------------------------------|----------------------------------------------------------------------------|---------------|
| TEX<br>Health a<br>Services | AS<br>and Human<br>s Health Se                                   | partment of State<br>ervices                                                           | Trauma Aggi                                                                                                    | regate Data Report                                                         |               |
| Filters                     | Date Selection                                                   | Hospital County All Select all                                                         | Y- Axis (Rows)<br>Entity Name & ID ^                                                                           | Entity Name & ID     X - Axis (Columns)       All     ✓       Gender     ✓ | Remove Totals |
| TSA Entity                  | <ul> <li>✓ □ 2021</li> <li>✓ □ 2022</li> <li>✓ □ 2023</li> </ul> | (Blank)     Anderson County     Andrews County     Angelina County     Atascosa County | <ul> <li>ED Disposition</li> <li>Entity Name &amp; ID</li> <li>Gender</li> <li>Hospital Disposition</li> </ul> | Female Male Unknown Totals                                                 |               |

# Trauma Aggregate Data Report (3 of 4)

# Select the **"Entity Name & ID"**, and **"X-Axis (Columns)** from the drop-down fields.

| Report: Tra | ıma Aggregate               | Data Report                             | •                             |                  |                                                                 |                                                                    |               |
|-------------|-----------------------------|-----------------------------------------|-------------------------------|------------------|-----------------------------------------------------------------|--------------------------------------------------------------------|---------------|
|             | E Sert                      | EXAS<br>Ith and Human<br>vices Health S | epartment of State<br>ervices | Trauma Age       | gregate Data Re                                                 | port<br>X - Axis (Columns)                                         |               |
|             | Filters                     |                                         | Caldwell County ~             | Entity Name & ID | <ul> <li>Ascension Seton Edgar ^</li> <li>Select all</li> </ul> | Gender ^                                                           | Remove Totals |
|             | TSA Entity County Attribute |                                         |                               |                  | Ascension Seton Ed.                                             | ED Disposition Hospital Disposition Gender Entity Name & ID Totals |               |

# Trauma Aggregate Data Report (4 of 4)

The information in the report will update based on the filters you select.

| Report: | Frauma Aggregate [ | Data Report                      | -                                  |                                    |                                    |                         |                     |
|---------|--------------------|----------------------------------|------------------------------------|------------------------------------|------------------------------------|-------------------------|---------------------|
|         | TE<br>Heal<br>Serv | th and Human<br>ices             | artment of State<br>vices          | Trauma Ag <u>o</u>                 | gregate Data Re                    | port                    |                     |
|         | Filters            | Date Selection                   | Hospital County<br>Caldwell County | Y- Axis (Rows)<br>Entity Name & ID | Entity Name & ID                   | X - Axis (Columns)      | Remove Totals       |
|         | TSA Entity         | County                           | Attribute                          |                                    | Floor bed (general ac              | Imission, non specialty | unit bed) Operating |
|         |                    |                                  |                                    |                                    |                                    |                         |                     |
|         |                    |                                  |                                    |                                    |                                    |                         |                     |
|         | *Disclaimer: Data  | is only shown up to a previous o | quarter and data for the curr      | ent calendar year is provisiona    | l until May of the following year. |                         |                     |

# **EMS Reports**

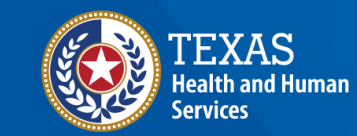

Texas Department of State Health Services

### **EMS Reports Table of Contents**

- <u>Emergency Medical Services (EMS) Records Submitted by Public</u> <u>Safety Answering Points (PSAP) Call Date</u>
- EMS Records Submission Report
- EMS Data Validity Report
- EMS Patient Care Report

### EMS Records Submitted by PSAP Report (1 of 3)

The EMS Records Submitted by PSAP Report provides the total EMS record counts submitted on the PSAP call date relative to the dispatch date.

Select the "Entity Name", "PSAP Start Date", and "PSAP End Date" from the drop-down fields.

| Additio                 | nal Reports                                                        |                                                      |
|-------------------------|--------------------------------------------------------------------|------------------------------------------------------|
| Report:                 | EMS Records Subm                                                   | itted by PSAP Report                                 |
| File Home               | View                                                               |                                                      |
| $\mapsto$ Export $\vee$ | 44 4 <b>1</b> Þ Þ                                                  | Parameters                                           |
| Entity Name: :          | Required                                                           | PSAP Start Date: 02/09/2023 PSAP End Date 10/23/2023 |
|                         | Select All  Ist Choice EMS, LLC  Aberdeen Ambulance                |                                                      |
|                         | Absolute E M S                                                     | Select the " <b>View report"</b> button.             |
|                         | Acadian Houston Distr Acadian North TX Distr Acadian South Central |                                                      |

#### EMS Records Submitted by PSAP Report (2 of 3)

After selecting the **View report** button, the report will display with the selected parameters.

| Report:                               | EMS Records Submitte                         | d by PSAP Report                                      |                   |                   |           |                     |            |             |
|---------------------------------------|----------------------------------------------|-------------------------------------------------------|-------------------|-------------------|-----------|---------------------|------------|-------------|
| File Home View                        |                                              |                                                       |                   |                   |           |                     |            |             |
| ⊢→ Export ∨ 🗠                         | ⊴ 1 ▷ ▷▷                                     | √ Parameters                                          |                   |                   |           |                     |            |             |
| Entity Name: Ambular                  | nce Transportatio \vee                       | PSAP Start Date: 0                                    | 1/01/2021         |                   | PS/       | AP End Date:        | 10/26/2023 | View report |
| TEXAS<br>Health and Humar<br>Services | Texas Department of State<br>Health Services |                                                       |                   |                   | EMS R     | ecords<br>Call Date |            |             |
| REPORT PARAMET                        | ERS :                                        |                                                       |                   |                   |           |                     |            |             |
| PSAP Date Betwee                      | en: 1/1/2021                                 | To 10/26/2023                                         |                   |                   |           |                     |            |             |
| Entity Name(s) :                      | Ambulance<br>Buda Fire D                     | Transportation Services<br>Department (Hays Co ESD 8) | )                 |                   |           |                     |            |             |
| EMS RECORDS :                         |                                              |                                                       |                   |                   |           |                     |            |             |
| DSHS ID                               | ENTITY NAME                                  | DISPATCH<br>YEAR                                      | DISPATCH<br>MONTH | PSAP CALL<br>DATE | SUBMITTER | TOTAL<br>RECORDS    |            |             |
|                                       |                                              |                                                       |                   |                   |           |                     |            |             |
|                                       |                                              |                                                       |                   |                   |           |                     |            |             |
|                                       |                                              |                                                       |                   |                   |           |                     |            |             |

#### EMS Records Submitted by PSAP Report (3 of 3)

To download the report, select the **"Export"** drop-down button and choose the appropriate file format.

| Report:                 | EMS Recor     | ds Submitted                           | d by PSAP R                   | eport •                      |                   |                   |           |                  |            |  |             |
|-------------------------|---------------|----------------------------------------|-------------------------------|------------------------------|-------------------|-------------------|-----------|------------------|------------|--|-------------|
| File Home View          |               |                                        |                               |                              |                   |                   |           |                  |            |  |             |
| ⊨ Export ∨ 🛛 🖾          | ₫ 1           | > dd d                                 | 🕜 Parameter                   | rs                           |                   |                   |           |                  |            |  |             |
| 🕅 Microsoft Excel (.xls | sx)           | ~                                      | PSA                           | AP Start Date:               | 01/01/2021        |                   | P         | SAP End Date:    | 10/26/2023 |  | View report |
| _ 📴 PDF (.pdf)          |               |                                        |                               |                              |                   |                   |           |                  |            |  |             |
| Accessible PDF (.pd     | lf)           | nt of State                            |                               |                              |                   |                   | EMS F     | Records          | 5          |  |             |
| Comma Separated         | Values (.csv) |                                        |                               |                              |                   |                   | by PSAP   | Call Date        |            |  |             |
| Dicrosoft PowerPoi      | int (.pptx)   |                                        |                               |                              |                   |                   |           |                  | _          |  |             |
| 🗐 Microsoft Word (.do   | ocx)          | 1/1/2021                               | То                            | 10/26/2023                   |                   |                   |           |                  | -          |  |             |
| 🖵 Web Archive (.mhtn    | ml)           | Ambulance <sup>-</sup><br>Buda Fire De | Transportatio<br>epartment (H | on Services<br>Hays Co ESD 8 | 8)                |                   |           |                  |            |  |             |
| 🗗 XML (.xml)            |               |                                        |                               |                              |                   |                   |           |                  |            |  |             |
| EMS RECORDS :           |               |                                        |                               |                              |                   |                   |           |                  |            |  |             |
| DSHS ID                 | ENTI          | TY NAME                                |                               | DISPATCH<br>YEAR             | DISPATCH<br>MONTH | PSAP CALL<br>DATE | SUBMITTER | TOTAL<br>RECORDS | 5          |  |             |
|                         |               |                                        |                               |                              |                   |                   |           |                  |            |  |             |
|                         |               |                                        |                               |                              |                   |                   |           |                  |            |  |             |
|                         |               |                                        |                               |                              |                   |                   |           |                  |            |  |             |
|                         |               |                                        |                               |                              |                   |                   |           |                  |            |  |             |

#### EMS Records Submission Report (1 of 3)

The EMS Records Submission Report provides total submitted EMS record counts by individual entity and date of submission.

Select the "Entity Name", "Submission Start Date", and "Submission End Date" from the drop-down fields.

| Report:                       | EMS Records S                                                                                                    | Submission Report                        |             |
|-------------------------------|----------------------------------------------------------------------------------------------------|------------------------------------------|-------------|
| File <b>Home</b>              | View                                                                                                    |                                          |             |
| $\mapsto$ Export $\checkmark$ | ⊲⊲ ⊲ 1 ⊳                                                                                                    | $\square$ Parameters                     |             |
| Entity Name 🛊 🦷               | quired V                                                                                                    | Submission Start Date: 202/01/2023       | View report |
|                               | 1st Choice EMS, LLC<br>1st Response LLC<br>Aberdeen Ambulance<br>Absolute E M S<br>Acadian Central TX Dis<br>Acadian Houston Distr | Select the " <b>View report"</b> button. |             |

#### EMS Records Submission Report (2 of 3)

After selecting the **View report** button, the report will display with the selected parameters.

| Report:                        | EMS Recor                    | rds Submissior   | n Report        | •                 |                  |                    |                     |                      |               |             |
|--------------------------------|------------------------------|------------------|-----------------|-------------------|------------------|--------------------|---------------------|----------------------|---------------|-------------|
| File Home                      | View                         |                  |                 |                   |                  |                    |                     |                      |               |             |
| $\mapsto$ Export $\checkmark$  | বব ব 1                       | d dd J           | 7 Parameters    |                   |                  |                    |                     |                      |               |             |
| Entity Name Ar                 | merican Medical Respo        | o ~              | Submis          | ssion Start Date: | 02/01/2023       |                    |                     | Submission End Date  | :: 02/28/2023 | View report |
| •                              |                              |                  |                 |                   |                  |                    |                     |                      |               | •           |
| TEXA<br>Health and<br>Services | S<br>d Human Health Services | of State         |                 |                   |                  | by                 | EMS F<br>Submission | Records<br>Date/User |               |             |
| REPORT PAR                     | RAMETERS :                   |                  |                 |                   |                  |                    |                     |                      |               |             |
| Submission                     | Date Between :               | 2/1/2023         | То              | 2/28/2023         |                  |                    |                     |                      |               |             |
| Entity Name                    | e(s):                        | American M       | edical Respon   | se - Houston      |                  |                    |                     |                      |               |             |
| EMS RECORI                     | DS :                         |                  |                 |                   |                  |                    |                     |                      |               |             |
| DSHS ID                        | ENTITY NAME                  | DISPATCH<br>YEAR | YEARLY<br>TOTAL | DISPATCH<br>MONTH | MONTHLY<br>TOTAL | SUBMISSION<br>DATE | SUBMITTER           | TOTAL<br>RECORDS     |               |             |
|                                |                              |                  |                 |                   |                  |                    |                     |                      |               |             |
|                                |                              |                  |                 |                   |                  |                    |                     |                      |               |             |
|                                |                              |                  |                 |                   |                  |                    |                     |                      |               |             |
|                                |                              |                  |                 |                   |                  |                    |                     |                      |               |             |
|                                |                              |                  |                 |                   |                  |                    |                     |                      |               |             |

#### EMS Records Submission Report (3 of 3)

To download the report, select the **"Export"** drop-down button and choose the appropriate file format.

| Report:                             | EMS Reco              | rds Submiss      | ion Report        | -                 |                  |                    |            |                   |                 |   |             |
|-------------------------------------|-----------------------|------------------|-------------------|-------------------|------------------|--------------------|------------|-------------------|-----------------|---|-------------|
| File Home                           | View                  |                  |                   |                   |                  |                    |            |                   |                 |   |             |
| $\mapsto$ Export $ \smallsetminus $ | ଏସ ଏ <b>1</b>         | 0 00             | Parameters        |                   |                  |                    |            |                   |                 |   |             |
| 🛯 Microsoft Ex                      | xcel (.xlsx)          | ~                | Submi             | ssion Start Date: | 02/01/2023       |                    |            | Submission End Da | ite: 02/28/2023 | i | View report |
| PDF (.pdf)                          |                       |                  |                   |                   |                  |                    |            |                   |                 |   | Þ           |
| 🗟 Accessible P                      | PDF (.pdf)            | of State         |                   |                   |                  |                    | EMS F      | Records           |                 |   |             |
| 🖹 Comma Sep                         | parated Values (.csv) | June             |                   |                   |                  | by                 | Submission | Date/User         |                 |   |             |
| Dicrosoft Po                        | owerPoint (.pptx)     |                  |                   |                   |                  |                    |            |                   |                 |   |             |
| 🔊 Microsoft W                       | /ord (.docx)          | 2/1/2023         | То                | 2/28/2023         |                  |                    |            |                   |                 |   |             |
| 🖵 Web Archive                       | e (.mhtml)            | American         | Medical Respon    | se - Houston      |                  |                    |            |                   |                 |   |             |
| 🖸 XML (.xml)                        |                       |                  |                   |                   |                  |                    |            |                   |                 |   |             |
| DSHS ID                             | ENTITY NAME           | DISPATCH<br>YEAR | I YEARLY<br>TOTAL | DISPATCH<br>MONTH | MONTHLY<br>TOTAL | SUBMISSION<br>DATE | SUBMITTER  | TOTAL<br>RECORDS  |                 |   |             |
|                                     |                       |                  |                   |                   |                  |                    |            |                   |                 |   |             |
|                                     |                       |                  |                   |                   |                  |                    |            |                   |                 |   |             |
|                                     |                       |                  |                   |                   |                  |                    |            |                   |                 |   |             |
|                                     |                       |                  |                   |                   |                  |                    |            |                   |                 |   |             |

# EMS Data Validity Report (1 of 5)

The EMS Data Validity Report compiles aggregate data quality monthly, quarterly, and yearly by individual element and **Element Group**.

Record details include—record counts, valid, valid null, invalid records, and threshold percentage

| Additio                 | nal Rep  | orts                 |                         |                     |             |    |             |
|-------------------------|----------|----------------------|-------------------------|---------------------|-------------|----|-------------|
| Report:                 | EMS      | Data Validity Report | :                       | •                   |             |    |             |
| File Home               | View     |                      |                         |                     |             |    |             |
| $\mapsto$ Export $\vee$ |          | 1 👂 🖻 🍸              | <sup>7</sup> Parameters |                     |             |    |             |
| Year                    | Required | $\sim$               | RAC Name                | ~                   | Entity Name | ~  | View report |
| Element Group           | Required | $\checkmark$         | Time Frame              | Yearly $\checkmark$ | Threshold   | 85 |             |

# EMS Data Validity Report (2 of 5)

# Select the "Year", "RAC Name", and "Entity Name" from the drop-down fields.

| Report:        | EMS Data Validity Report |                  | •                       |                             |                             |   |             |
|----------------|--------------------------|------------------|-------------------------|-----------------------------|-----------------------------|---|-------------|
| File Home View |                          |                  |                         |                             |                             |   |             |
| → Export ∨ 44  | d 1 b bb 🍸 Para          | ameters          |                         |                             |                             |   |             |
| Year           | d V                      | RA/ <sup>₽</sup> | Required 🗸              | <ul> <li>✓ Entit</li> </ul> | Required                    | ~ | View report |
| Element Group  |                          | Tin <sup>N</sup> | Select All              | ∠ Thre                      | Fort Hancock EMS - 115001   |   |             |
| 2022           |                          |                  | RAC A - Panhandle       |                             | Med Shield Ambulance - Ea   |   |             |
|                |                          |                  | RAC P - Southwest Taxas |                             | Vega Volunteer EMS - 180003 |   |             |
|                |                          |                  | RAC P - Southwest Texas |                             | Victory Ambulance Care LLC  |   |             |

# EMS Data Validity Report (3 of 5)

#### Select the "Element Group(s)", "Time Frame", and "Threshold" from the drop-down fields.

| Report:                            | EMS Data Validity R                                                                                                    | eport 🔹                                                                                  |             |   |             |
|------------------------------------|----------------------------------------------------------------------------------------------------|------------------------------------------------------------------------------------------|-------------|---|-------------|
| File     Home       → Export     ✓ | View                                                                                                    |                                                                                          |             |   |             |
| Year<br>Element Group              | 2023   Required  Select All  eArrest  eDispatch  eDisposition.Destinati  eDisposition.HospitalT  aDisposition IncidentD | RAC Name Required<br>Time Frame <sub>b</sub> Quarterly<br>Yearly<br>Monthly<br>Quarterly | Entity Name | e | View report |
|                                    | eHistory                                                                                                    |                                                                                          |             |   |             |

**NOTE** – Threshold is the percentage of invalid entries for a given element field.

Select the "View report" button.

# EMS Data Validity Report (4 of 5)

After selecting the **View report** button, the report will display with the selected parameters.

| Report:                       | EMS Data                             | a Validity Report   | •          |               |                    |                 |                                         |             |
|-------------------------------|--------------------------------------|---------------------|------------|---------------|--------------------|-----------------|-----------------------------------------|-------------|
| File Home                     | View                                 |                     |            |               |                    |                 |                                         |             |
| $\mapsto$ Export $\checkmark$ | বব ব 1                               | D DD <b>7</b> 1     | Parameters |               |                    |                 |                                         |             |
| Year                          | 2023                                 | $\sim$              | RAC Name   | RAC A - Panha | indle $\checkmark$ | Entity Name     | Vega Volunteer EMS - 1 $\smallsetminus$ | View report |
| Element Group                 | eDispatch                            | $\sim$              | Time Frame | Yearly        | $\sim$             | Threshold       | 85                                      |             |
| REPORT PA                     | KAS<br>and Human<br>ss<br>RAMETERS : | ment of State<br>es |            |               | Dat                | ta Validity Rep | ort<br>EMS                              |             |
| RAC Name:                     | RAC A - Pa                           | nhandle             |            | Frequency:    | Yearly             | Threshold%: 859 | 6                                       |             |
| Entity Name                   | e: Vega Volur                        | nteer EMS           |            |               |                    |                 |                                         |             |
| EMS RECOR                     | DS :                                 |                     |            |               |                    |                 |                                         |             |
| YEAR<br>TIME FRAMI            | E                                    |                     |            |               | 20<br>Ye           | )23<br>arly     |                                         |             |
| ELEMENT N                     | AME                                  |                     | Total      | Valid         | % Valid<br>Null    | % Invalid o     | /o                                      |             |
| eDispatch                     |                                      |                     |            |               |                    |                 |                                         |             |
| Page 1 of 1                   |                                      |                     |            |               |                    |                 |                                         |             |

# EMS Data Validity Report (5 of 5)

To download the report, select the **"Export"** drop-down button and choose the appropriate file format.

| Report: EMS Data                                                         | Validity Report | •          |            |         |               |        |             |                          |             |
|--------------------------------------------------------------------------|-----------------|------------|------------|---------|---------------|--------|-------------|--------------------------|-------------|
| File Home View                                                           |                 |            |            |         |               |        |             |                          |             |
| $\mapsto \text{Export} \lor \qquad \triangleleft \triangleleft \qquad 1$ | ▷ ▷▷ 🍸 Param    | eters      |            |         |               |        |             |                          |             |
| , 🗷 Microsoft Excel (.xlsx)                                              | $\sim$          | RAC Name   | RAC A - Pa | nhandle | $\sim$        |        | Entity Name | Vega Volunteer EMS - 1 🗡 | View report |
| PDF (.pdf)                                                               | ~               | Time Frame | Yearly     |         | $\sim$        |        | Threshold   | 85                       |             |
| 🖻 Accessible PDF (.pdf)                                                  |                 |            |            |         |               |        |             |                          | -           |
| Comma Separated Values (.csv)                                            | nt of State     |            |            |         | Dat           | a Vali | dity Rep    | ort                      |             |
| Dicrosoft PowerPoint (.pptx)                                             |                 |            |            |         |               |        |             | EMS                      |             |
| 🗐 Microsoft Word (.docx)                                                 |                 |            |            |         |               |        |             |                          |             |
| 🖵 Web Archive (.mhtml)                                                   | handle          |            | Frequenc   | y: Ye   | early         | Three  | shold%: 85% | b                        |             |
| SML (.xml)                                                               | er EMS - 180003 |            |            |         |               |        |             |                          |             |
| EMS RECORDS :                                                            |                 |            |            |         |               |        |             |                          |             |
| YEAR                                                                     |                 |            |            |         | 20            | 23     |             |                          |             |
| TIME FRAME                                                               |                 |            |            |         | Yea           | arly   |             |                          |             |
| ELEMENT NAME                                                             |                 | Total      | Valid      | %       | Valid<br>Null | %      | Invalid %   | <i>/o</i>                |             |
| eDispatch                                                                |                 |            |            |         |               |        |             |                          |             |
|                                                                          |                 |            |            |         |               |        |             |                          |             |
|                                                                          |                 |            |            |         |               |        |             |                          |             |

### EMS Patient Care Report (1 of 3)

The EMS Patient Care Report provides a line listing of all EMS patient cases submitted for a designated entity or facility.

Select the "Year" and "Entity Name" from the drop-down fields.

| Additiona            | l Reports                |                             |                                          |
|----------------------|--------------------------|-----------------------------|------------------------------------------|
| Report:              | EMS Patient Care Report  | •                           |                                          |
| File <b>Home</b> Vie | 2W                       |                             |                                          |
| ⊨ Export ∨           | dd d 1 ▷ ▷▷ 🍸 Parameters |                             |                                          |
| Year Required        | Entity Name              | Required V                  | View report                              |
| 2022                 |                          | 1st Response LLC            | 1                                        |
|                      |                          | Aberdeen Ambulance Ems      |                                          |
|                      |                          | Absolute E M S              | Select the " <b>View renort</b> " hutton |
|                      |                          | Acadian Central TX District | Select the view lepont button.           |
|                      |                          | Acadian Houston District    |                                          |
|                      |                          | Acadian North TX District   |                                          |
|                      |                          | Acadian South Central Dis   |                                          |

## EMS Patient Care Report (2 of 3)

After selecting the **View report** button, the report will display with the selected parameters.

| Report:   |                                   | EMS Patient C                            | Care Report        | •                                     |                         |                           |                               |             |                            |  |             |
|-----------|-----------------------------------|------------------------------------------|--------------------|---------------------------------------|-------------------------|---------------------------|-------------------------------|-------------|----------------------------|--|-------------|
| File Hor  | ne View                           |                                          |                    |                                       |                         |                           |                               |             |                            |  |             |
| → Export  | ~ 44                              | ⊴ 1 ⊅                                    | ⊳ ⊳⊳ 🖓 Par         | rameters                              |                         |                           |                               |             |                            |  |             |
| Year 2022 |                                   | $\sim$                                   | Entit              | y Name Children                       | ns Medical Cente        | er ∨                      |                               |             |                            |  | View report |
| E Se      | EXAS<br>ealth and Human<br>rvices | Texas Department of S<br>Health Services | State              |                                       |                         |                           | Patient                       | Care        | e Report<br>EMS            |  |             |
| REPORT F  | PARAMETEI                         | RS:                                      |                    |                                       |                         |                           |                               |             |                            |  |             |
| Entity Na | me:                               | Childrens Med                            | lical Center -Trar | nsport                                |                         |                           | Year: 2                       | 022         |                            |  |             |
| DSHD ID:  | 300064                            | ORDS:                                    | Entity Name:       | Childrens Medical (                   | Center -                | :                         | Incident County:              | Dallas Cour | nty                        |  |             |
| Case ID   | First Name                        | Last Name                                | MRN                | Transport<br>Cause of Injury<br>ICD10 | Transfer To<br>Facility | Hosp Arrival<br>Date Time | Unit Back In<br>Svc Date Time | UUID        | Arrive At Pat<br>Date Time |  |             |
|           |                                   |                                          |                    |                                       |                         |                           |                               |             |                            |  |             |
|           |                                   |                                          |                    |                                       |                         |                           |                               |             |                            |  |             |
|           |                                   |                                          |                    |                                       |                         |                           |                               |             |                            |  |             |
|           |                                   |                                          |                    |                                       |                         |                           |                               |             |                            |  |             |

### EMS Patient Care Report (3 of 3)

To download the report, select the **"Export"** drop-down button and choose the appropriate file format.

| Report:                  | EMS Patier    | nt Care Report       | •                        |                         |                           |                               |            |                            |  |             |
|--------------------------|---------------|----------------------|--------------------------|-------------------------|---------------------------|-------------------------------|------------|----------------------------|--|-------------|
| File Home View           |               |                      |                          |                         |                           |                               |            |                            |  |             |
| ⊢→ Export ~              | ₫ 1           | ≬ ≬¢ 🍸 Pa            | rameters                 |                         |                           |                               |            |                            |  |             |
| 🗱 Microsoft Excel (.xls: | 5X)           | Enti                 | ty Name Children         | s Medical Cent          | er 🗸                      |                               |            |                            |  | View report |
| — 📴 PDF (.pdf)           |               |                      |                          |                         |                           |                               |            |                            |  | ^           |
| Accessible PDF (.pdf     | lf)           | t of State           |                          |                         |                           | Patient                       | Care       | e Report                   |  |             |
| Comma Separated V        | Values (.csv) |                      |                          |                         |                           |                               |            | EMS                        |  |             |
| • 🕑 Microsoft PowerPoi   | int (.pptx)   | Indianal Combon Tra  |                          |                         |                           | N                             |            |                            |  |             |
| 🗐 Microsoft Word (.dc    | ocx)          | riedical Center -Ira | nsport                   |                         |                           | Year: 2                       | 022        |                            |  |             |
| 🗄 🗖 Web Archive (.mhtm   | nl)           | Entity Name:         | Childrens Medical C      | Center -                | :                         | Incident County:              | Dallas Cou | nty                        |  |             |
| SML (.xml)               |               | MRN                  | Cause of Injury<br>ICD10 | Transfer To<br>Facility | Hosp Arrival<br>Date Time | Unit Back In<br>Svc Date Time | UUID       | Arrive At Pat<br>Date Time |  |             |
|                          |               |                      |                          |                         |                           |                               |            |                            |  |             |
|                          |               |                      |                          |                         |                           |                               |            |                            |  |             |
|                          |               |                      |                          |                         |                           |                               |            |                            |  |             |
|                          |               |                      |                          |                         |                           |                               |            |                            |  |             |
|                          |               |                      |                          |                         |                           |                               |            |                            |  |             |
| 0 1                      |               |                      |                          |                         |                           |                               |            |                            |  | •           |

# **Additional Reports**

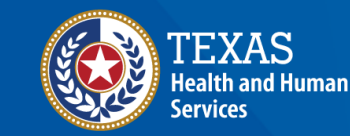

Texas Department of State Health Services

## **Additional Reports Table of Contents**

- Entity Reference Codes
- Entity No Reportable Data Report
- <u>Record Submission by Entity Type Report</u>

### **Entity Reference Codes Report (1 of 3)**

The Entity Reference Code Report lets any user search for a facility to find its DSHS ID, address, and Zip Code.

Select the "Entity Type" and "Entity Name" from the drop-down fields.

| Additional Reports                                                                                       |                                                                  |
|----------------------------------------------------------------------------------------------------|------------------------------------------------------------------|
| Report: Entity Reference Co                                                                              | s Report 🔹                                                       |
| File <b>Home</b> View                                                                                    |                                                                  |
| $\mapsto \text{Export} \lor \qquad \triangleleft \triangleleft \qquad 1 \qquad \flat \qquad \flat \flat$ | √ Parameters                                                     |
| Entity Type: Required                                                                                    | Entity Name: Required View report                                |
| ATPV Facility                                                                                            | Ascension Seton Medi                                             |
| EMS FACILITY<br>FED Facility                                                                             | Ascension Seton South                                            |
| HOSPITAL_FACILITY                                                                                        | Ascension Seton Willia Select the " <b>View report</b> " button. |
| JP Facility                                                                                              | Aspire Behavioral Heal                                           |
| ITAC Facility                                                                                            | ATEC Hospital (closed) Atlanta Memorial Hos                      |

### **Entity Reference Codes (2 of 3)**

# After selecting the **View report** button, the report will display with the selected parameters.

| Report:                                                                                                    | Entity Reference Codes Repo                  | ort 🔹              |                    |  |             |  |  |  |  |
|----------------------------------------------------------------------------------------------------|----------------------------------------------|--------------------|--------------------|--|-------------|--|--|--|--|
| File <b>Home</b> View                                                                                                    |                                              |                    |                    |  |             |  |  |  |  |
| $\mapsto \text{Export} \lor \forall \forall 1 \Rightarrow \forall \forall \forall \forall \forall \forall \forall \forall \forall \forall \forall \forall \forall \forall \forall \forall$ |                                              |                    |                    |  |             |  |  |  |  |
| Entity Type: HOSPITA                                                                                                    | AL_FACILITY 🗸 🗸                              | Entity Name: Baylo | r Emergency Med $$ |  | View report |  |  |  |  |
| ENTITY CODES:                                                                                                    | Texas Department of State<br>Health Services | Entity Re          | ference Codes      |  |             |  |  |  |  |
| DSHS ID                                                                                                    | ENTITY NAME                                  | ZIPCODE            | FACILITY TYPE      |  |             |  |  |  |  |
|                                                                                                    |                                              |                    |                    |  |             |  |  |  |  |
|                                                                                                    |                                              |                    |                    |  |             |  |  |  |  |
|                                                                                                    |                                              |                    |                    |  |             |  |  |  |  |
|                                                                                                    |                                              |                    |                    |  |             |  |  |  |  |

### **Entity Reference Codes (3 of 3)**

To download the report, select the **"Export"** drop-down button and choose the appropriate file format.

| Report:   Entity Reference Codes Report                      |                               |  |  |  |  |  |  |  |
|--------------------------------------------------------------|-------------------------------|--|--|--|--|--|--|--|
| File <b>Home</b> View                                        |                               |  |  |  |  |  |  |  |
| $\mapsto \text{Export} \lor \qquad \triangleleft 4 \qquad 1$ | ▷ ▷▷ 🍸 Parameters             |  |  |  |  |  |  |  |
| Microsoft Excel (.xlsx)                                      | View report                   |  |  |  |  |  |  |  |
| PDF (.pdf)                                                   |                               |  |  |  |  |  |  |  |
| Accessible PDF (.pdf)                                        | Entity Reference Codes        |  |  |  |  |  |  |  |
| Comma Separated Values (.csv)                                |                               |  |  |  |  |  |  |  |
| Dicrosoft PowerPoint (.pptx)                                 |                               |  |  |  |  |  |  |  |
| 🔊 Microsoft Word (.docx)                                     | TY NAME ZIPCODE FACILITY TYPE |  |  |  |  |  |  |  |
| 🖵 Web Archive (.mhtml)                                       |                               |  |  |  |  |  |  |  |
| S XML (.xml)                                                 |                               |  |  |  |  |  |  |  |
|                                                              |                               |  |  |  |  |  |  |  |
|                                                              | 1                             |  |  |  |  |  |  |  |

#### Entity No Reportable Data Report (1 of 4)

The Entity No Reportable Data Report provides a dashboard with "No Reportable data (NRD)" for entities that don't have any patient data to report for the month.

Select the "Entity Type" and "Entity Name" from the drop-down fields.

| Report:                           | Report:     Entity No Reportable Data Report        |                            |                                                                                                   |  |             |  |  |  |  |  |  |
|-----------------------------------|-----------------------------------------------------|----------------------------|---------------------------------------------------------------------------------------------------|--|-------------|--|--|--|--|--|--|
| File Home                         | File Home View                                      |                            |                                                                                                   |  |             |  |  |  |  |  |  |
| $\mapsto$ Export $\vee$           | ₫₫ ₫ 1 ▷                                            | ▷▷ 🍸 Parameters            |                                                                                                   |  |             |  |  |  |  |  |  |
| Entity Type: Requires NRD Year: E | ired V<br>Select All                                | Entity Name:<br>NRD Month: | Required V<br>Select All<br>Anson General Hospita                                                 |  | View report |  |  |  |  |  |  |
|                                   | Hospital Facility<br>TAC Facility<br>REHAB Facility |                            | Ballinger Memorial Ho<br>Baylor Scott & White T<br>Christus Santa Rosa - S<br>Coleman County Medi |  |             |  |  |  |  |  |  |
|                                   |                                                     |                            | Hardeman County Me                                                                                |  |             |  |  |  |  |  |  |

# Entity NRD Report (2 of 4)

#### Select the "NRD Year" and "NRD Month" from the drop-down fields.

| Report:                     | Entity No Report         | able Data Report | •                            |             |
|-----------------------------|--------------------------|------------------|------------------------------|-------------|
| File Home                   | e View                   |                  |                              |             |
| $\mapsto$ Export $\searrow$ | ✓   ⊲⊲ ⊲ 1 ▷             | ▷▷               |                              |             |
| Entity Type:                | Hospital Facility $\sim$ | Entity Name:     | Baylor Scott & White Te \vee | View report |
| NRD Year:                   | Required 🗸               | NRD Month:       | Required V                   |             |
|                             | 2022                     |                  | Select All                   |             |
|                             |                          |                  | NOLL                         |             |
|                             |                          |                  |                              |             |
|                             |                          |                  |                              |             |

Select the "View report" button.

## Entity NRD Report (3 of 4)

After selecting the **View report** button, the report will display with the selected parameters.

| Report:                       | Entity No Report                                  | •                            |                            |                      |               |  |  |             |  |  |
|-------------------------------|---------------------------------------------------|------------------------------|----------------------------|----------------------|---------------|--|--|-------------|--|--|
| File Home                     | ile Home View                                     |                              |                            |                      |               |  |  |             |  |  |
| $\mapsto$ Export $\checkmark$ | dd d 1 ▷                                          | ▷▷                           |                            |                      |               |  |  |             |  |  |
| Entity Type: Ho               | ospital Facility $\sim$                           | Entity Name:                 | Baylor Scott & White Te $$ |                      |               |  |  | View report |  |  |
| NRD Year: 2022                | 2 ~                                               | NRD Month:                   | NULL 🗸                     |                      |               |  |  |             |  |  |
| REPORT PARA<br>Entity Type(s) | AHuman Texas Department of Sta<br>Health Services | /                            | Entity No Rep              | portable Dat         | a Report      |  |  |             |  |  |
| Entity Name(s                 | s): Baylor Scott &                                | White Texas Spine & Joint Ho | ospital                    |                      |               |  |  |             |  |  |
| Year: 2022<br>ENTITY RECO     | Month : NUL                                       | L                            |                            |                      |               |  |  |             |  |  |
| CASE ID                       | ENTITY NAM                                        | E ENTITY TYPE                | REPORTED BY REPOR          | TED DATE NRD<br>MONT | NRD<br>H YEAR |  |  |             |  |  |
|                               |                                                   |                              |                            |                      |               |  |  |             |  |  |

## Entity NRD Report (4 of 4)

To download the report, select the **"Export"** drop-down button and choose the appropriate file format.

| Report: Ent               | No Reportable Data Report                                              |                                             |  |  |  |  |  |  |  |  |
|---------------------------|------------------------------------------------------------------------|---------------------------------------------|--|--|--|--|--|--|--|--|
| File Home View            |                                                                        |                                             |  |  |  |  |  |  |  |  |
| → Export ∨ 🛛 🗠            | 1 D D Parameters                                                       |                                             |  |  |  |  |  |  |  |  |
| Microsoft Excel (.xlsx)   | Entity Name:     Baylor Scott & White Te >                             | View report                                 |  |  |  |  |  |  |  |  |
| PDF (.pdf)                | ✓ NRD Month: NULL ✓                                                    |                                             |  |  |  |  |  |  |  |  |
| 🗕 편 Accessible PDF (.pdf) |                                                                        | <u>^</u>                                    |  |  |  |  |  |  |  |  |
| Comma Separated Value     | csv) at of State Entity No Reportable Data Report                      | t of State Entity No Reportable Data Report |  |  |  |  |  |  |  |  |
| Dicrosoft PowerPoint (.p  |                                                                        |                                             |  |  |  |  |  |  |  |  |
| 🗐 Microsoft Word (.docx)  |                                                                        |                                             |  |  |  |  |  |  |  |  |
| 🖵 Web Archive (.mhtml)    | lacility                                                               |                                             |  |  |  |  |  |  |  |  |
| ि XML (.xml)              | ott & White Texas Spine & Joint Hospital - 2126320                     |                                             |  |  |  |  |  |  |  |  |
|                           | NULL                                                                   |                                             |  |  |  |  |  |  |  |  |
| ENTITY RECORDS :          |                                                                        |                                             |  |  |  |  |  |  |  |  |
| CASE ID                   | ITITY NAME ENTITY TYPE REPORTED BY REPORTED DATE NRD NRD<br>MONTH YEAR |                                             |  |  |  |  |  |  |  |  |
|                           |                                                                        |                                             |  |  |  |  |  |  |  |  |
|                           |                                                                        |                                             |  |  |  |  |  |  |  |  |
|                           |                                                                        |                                             |  |  |  |  |  |  |  |  |

#### Record Submission by Entity Type Report (1 of 5)

The Record Submission by Entity Type Report provides a dashboard view of the total number of records submitted by the entity type(s) and their event types.

Entity types – hospital, traumatic brain injury (TBI)/spinal cord injury (SCI), justice of the peace (JP)/medical examiner (ME) TBI/SCI, hospital submersion, JP/ME submersion, long term acute care (LTAC), and rehabilitation facility (Rehab).

| Report:                | Record Submission b   | y Entity Type Rep | oort 💌               |                       |        |  |  |             |
|------------------------|-----------------------|-------------------|----------------------|-----------------------|--------|--|--|-------------|
| File Home View         |                       |                   |                      |                       |        |  |  |             |
| → Export ∨ 🛛 🗸         | 1                     | √ Parameters      |                      |                       |        |  |  |             |
| Entity Type:           | Required              | $\sim$            | Entity Name:         | Required              | $\sim$ |  |  | View report |
| Submission Start Date: | Required (MM/DD/YYYY) |                   | Submission End Date: | Required (MM/DD/YYYY) |        |  |  |             |

#### Record Submission by Entity Type Report (2 of 5)

Select the "Entity Type" and "Entity Name" from the drop-down field.

| File <b>Home</b> View                                                                                                    |                         |                     |                        |         |  |  |  |  |
|----------------------------------------------------------------------------------------------------|-------------------------|---------------------|------------------------|---------|--|--|--|--|
| $\mapsto \text{Export} \lor \qquad \texttt{44} \qquad \texttt{1} \qquad \texttt{b} \qquad \bigtriangledown \qquad \bigtriangledown \qquad \bigtriangledown \qquad \bigtriangledown \qquad \blacksquare \qquad \blacksquare \qquad \blacksquare \qquad \blacksquare \qquad \blacksquare \qquad \blacksquare$ |                         |                     |                        |         |  |  |  |  |
| Entity Type:                                                                                                    | Required 🗸              | Entity Name:        | Required 🗸             | View re |  |  |  |  |
| Submission Start Date:                                                                                                    | Select All              | Submission End Date | Select All             |         |  |  |  |  |
|                                                                                                    | Hospital Submersion Pat | Submission End Data | 117174893 - Hospital   |         |  |  |  |  |
|                                                                                                    | Hospital TBISCI Patient |                     | 117183084 - Hospital   |         |  |  |  |  |
|                                                                                                    | JPME Submersion Patient |                     | 125949891 - Hospital   |         |  |  |  |  |
|                                                                                                    | JPME TBISCI Patient     |                     | HOS_0219998 - Hospit   |         |  |  |  |  |
|                                                                                                    | LTAC Patient            |                     | HOS_10 - Hospital - Te |         |  |  |  |  |
|                                                                                                    | REHAB Patient           |                     | HOS_108 - Hospital     |         |  |  |  |  |
|                                                                                                    |                         |                     | HOS 143 - Hospital     |         |  |  |  |  |

#### Record Submission by Entity Type Report (3 of 5)

#### Select the **"Submission Start date"** and the **"Submission End Date"** from the calendar drop-downs.

#### Select the "View Report" button.

| Report:                | Record Su             | ıbmission by | Entity Ty | ype Rep               | ort 💌               |                                                 |      |         |                       |             |
|------------------------|-----------------------|--------------|-----------|-----------------------|---------------------|-------------------------------------------------|------|---------|-----------------------|-------------|
| File <b>Home</b> View  |                       |              |           |                       |                     |                                                 |      |         |                       |             |
| → Export ~             | ₫ ₫ 1                 |              | 🝸 Paran   | neters                |                     |                                                 |      |         |                       |             |
| Entity Type:           | Hospital Sul          | bmersion Pa  | $\sim$    |                       | Entity Name:        | HOS_543 - Hospital - St 🗡                       |      |         |                       | View report |
| Submission Start Date: | 05/01/2023            |              |           |                       | Submission End Date | : 10/24/2023                                    |      |         |                       |             |
| May 2023               | $\uparrow \downarrow$ | 2023         |           | $\uparrow \downarrow$ |                     | October 2023 $\wedge \downarrow$                | 2023 |         | $\uparrow \downarrow$ |             |
| Su Mo Tu We T          | h Fr Sa<br>4 5 6      | Jan Feb      | Mar       | Apr                   |                     | Su Mo Tu We Th Fr Sa<br>1 2 3 4 5 6 7           | Jan  | Feb Ma  | r Apr                 |             |
| 7 8 9 10 1             | 1 12 13               | May Jun      | Jul       | Aug                   |                     | 8 9 10 11 12 13 14<br>15 16 17 18 19 20 21      | May  | Jun Jul | Aug                   |             |
| 21 22 23 24 2          | 5 26 27               | Sep Oct      | Nov       | Dec                   |                     | 22 23 <b>24</b> 25 26 27 28<br>29 30 31 1 2 3 4 | Sep  | Oct No  | v Dec                 |             |
| 20 29 30 31            | 2 3                   |              | Go to     | o today               |                     |                                                 |      | G       | o to today            |             |

#### Record Submission by Entity Type Report (4 of 5)

# After selecting the **View report** button, the report will display with the selected parameters.

| Report:                                                                                                    | Record Submission by Entity Type Report |                 |                 |                  |                    |            |                  |  |  |             |
|----------------------------------------------------------------------------------------------------|-----------------------------------------|-----------------|-----------------|------------------|--------------------|------------|------------------|--|--|-------------|
| File Home View                                                                                                    | File Home View                          |                 |                 |                  |                    |            |                  |  |  |             |
| $\mapsto$ Export $\checkmark$                                                                                                    | ⊠                                       | > 🝸 Parame      | ters            |                  |                    |            |                  |  |  |             |
| Entity Type:                                                                                                    | Hospital Submersion P                   | V               | Entity N        | lame:            | HOS_461 - Hospit   | tal - Te 🗸 |                  |  |  | View report |
| Submission Start Date:                                                                                                    | 01/01/2021                              |                 | Submis          | sion End Date:   | 10/26/2023         |            |                  |  |  |             |
| TEXAS<br>Health and Human<br>Services     Texas Department of State<br>Health Services     Record Submission<br>by Other Entity Type       REPORT PARAMETERS : |                                         |                 |                 |                  |                    |            |                  |  |  |             |
| Submission Date P                                                                                                    | Between : 1/1/202                       | То              | 10/26/2023      |                  |                    |            |                  |  |  |             |
| Entity Type(s) :                                                                                                    | Hospital                                | Submersion Pa   | tient           |                  |                    |            |                  |  |  |             |
| Entity Name(s) :                                                                                                    | HOS_46                                  | - Hospital - T  | exas Health Pro | esbyterian Ho    | spital - Plano     |            |                  |  |  |             |
| ENTITY RECORDS                                                                                                    | :                                       |                 |                 |                  |                    |            |                  |  |  |             |
| DSHS ID ENT                                                                                                    | ITY NAME YEA                            | YEARLY<br>TOTAL | MONTH           | MONTHLY<br>TOTAL | SUBMISSION<br>DATE | EVENT TYPE | TOTAL<br>RECORDS |  |  |             |
|                                                                                                    |                                         |                 |                 |                  |                    |            |                  |  |  |             |

#### Record Submission by Entity Type Report (5 of 5)

To download the report, select the **"Export"** drop-down button and choose the appropriate file format.

| Report: Record Submission by Entity Type Report                                 |                                                                                |                   |                               |        |                 |                  |            |  |  |  |             |
|---------------------------------------------------------------------------------|--------------------------------------------------------------------------------|-------------------|-------------------------------|--------|-----------------|------------------|------------|--|--|--|-------------|
| File Home View                                                                  |                                                                                |                   |                               |        |                 |                  |            |  |  |  |             |
| $\mapsto$                                                                       | Export 🗸 🗠 🗠                                                                   | ▷ ▷▷ 🍸 Parameters |                               |        |                 |                  |            |  |  |  |             |
| ×                                                                               | Microsoft Excel (.xlsx)                                                        | mersion Pa        | $\sim$                        | Entity | Name:           | HOS_461 - Hospit | al - Te 🗡  |  |  |  | View report |
| 309                                                                             | PDF (.pdf)                                                                     | 1                 |                               | Submi  | ssion End Date: | 10/26/2023       |            |  |  |  |             |
| 309                                                                             | Accessible PDF (.pdf)                                                          |                   |                               |        |                 |                  |            |  |  |  |             |
|                                                                                 | Comma Separated Values (.csv) tof State Record Submission by Other Entity Type |                   |                               |        |                 |                  |            |  |  |  |             |
| Ð                                                                               |                                                                                |                   |                               |        |                 |                  |            |  |  |  |             |
| <b>P</b>                                                                        | Microsoft Word (.docx)                                                         |                   |                               |        |                 |                  |            |  |  |  |             |
|                                                                                 | Web Archive (.mhtml)                                                           | 1/1/2021          | 1/1/2021 <b>To</b> 10/26/2023 |        |                 |                  |            |  |  |  |             |
| ិ                                                                               | XML (.xml)     Hospital Submersion Patient                                     |                   |                               |        |                 |                  |            |  |  |  |             |
| Entity Name(s): HOS_461 - Hospital - Texas Health Presbyterian Hospital - Plano |                                                                                |                   |                               |        |                 |                  |            |  |  |  |             |
|                                                                                 |                                                                                |                   |                               |        |                 |                  |            |  |  |  |             |
| ENTITY RECORDS :                                                                |                                                                                |                   |                               |        |                 |                  |            |  |  |  |             |
| DS                                                                              | HS ID ENTITY NAME                                                              | YEAR              | YEARLY                        | MONTH  | MONTHLY         | SUBMISSION       | EVENT TYPE |  |  |  |             |
|                                                                                 |                                                                                |                   | IVIAL                         |        | TOTAL           | PAIL             |            |  |  |  |             |
|                                                                                 |                                                                                |                   |                               |        |                 |                  |            |  |  |  |             |

### Additional Resources and Contact Information

For additional resources, visit the DSHS page at <u>IAMOnline Help</u> (state.tx.us).

For questions regarding EMSTR, including account access, please contact <u>injury.web@dshs.texas.gov</u>.

# Thank you!

Emergency Medical Services and Trauma Registries State Health Analytics and Reporting Platform Reports Guide

> EMSTR Team injury.web@dshs.texas.gov